## **URL**: <u>https://agency.e-cimpact.com/login.aspx?org=24045U</u>

## Select "Request an Application".

| 🖉 Apply / Report                |
|---------------------------------|
| ® <u>Request an Application</u> |
| Historical Processes            |

Select the CoC Mini-grant application process:

| Continuum of Care                                                                               |               |  |  |  |  |  |  |
|-------------------------------------------------------------------------------------------------|---------------|--|--|--|--|--|--|
| Continuum of Care                                                                               |               |  |  |  |  |  |  |
| O CoC Mini-grant                                                                                |               |  |  |  |  |  |  |
| Fill out the qualification form.                                                                |               |  |  |  |  |  |  |
| CoC Mini-grant Qualification Form                                                               |               |  |  |  |  |  |  |
| Fields marked with an * are required fields.                                                    |               |  |  |  |  |  |  |
| Agency Qualification Questions                                                                  |               |  |  |  |  |  |  |
| Is your agency a 501(c)(3), do you have a fiscal sponsor,<br>or is the agency a public entity?* | ⊖ Yes<br>⊖ No |  |  |  |  |  |  |
| Is your agency a member of the Kalamazoo Continuum of Care?*                                    | ⊖ Yes<br>⊖ No |  |  |  |  |  |  |
| Does your agency serve Kalamazoo County?*                                                       | ⊖ Yes<br>○ No |  |  |  |  |  |  |
| Previous                                                                                        | Next          |  |  |  |  |  |  |
| Click Next .                                                                                    |               |  |  |  |  |  |  |
| Complete Registration                                                                           |               |  |  |  |  |  |  |

## You will be redirected to the e-CImpact home page.

| Application Status View Printable Version of this Entire Application |                       |             |              |                 |              |  |  |
|----------------------------------------------------------------------|-----------------------|-------------|--------------|-----------------|--------------|--|--|
|                                                                      | Not Started           | In Progress |              | Ready To Submit | Submitted    |  |  |
| Item (* indicates Required Item)                                     |                       |             | Last Updated | Status          | Options      |  |  |
| AAA TEST AGENCY                                                      |                       |             |              | Not Started     | a.           |  |  |
| CoC Application - Agency Profile (w/CEO, CFO, Board Chair)*          |                       |             |              | Not Started     |              |  |  |
| ★ AAA Test Program                                                   |                       |             |              | Not Started     | 🗹 Include? 📥 |  |  |
| CoC Mini-grant                                                       | Application Overview* |             |              |                 | Not Started  |  |  |
| CoC - Strategies                                                     | & Indicators*         |             |              |                 | Not Started  |  |  |

Click on the form links to fill out the application.

Each section listed must be completed. To access a section, simply click on the section name. You may save your work at any time by clicking on the link at the bottom of the section page, Save My Work.

When you are satisfied with your responses on the section, mark it completed by clicking on the Save My Work and Mark Completed at the bottom of each section page. Please note: the form will become read only once marked complete.

When all sections of the report have been marked completed, the report may be submitted.

To submit the report, go to the overview page, fill in the email address field and click the red Submit Now! button.